# Instruction Manual of ATL-982 Fire Display Panel

----- Please read this Manual carefully before installing and using the product. -----

#### I. Product overview

The ATL-982 fire display panel (display panel for short) is a kind of microprocessor-controlled fire display panel developed by our company. Each display panel is connected to a fire alarm control panel produced by our company via a special RS-485 interface to process and display the data sent from the fire alarm control panel. Each floor of a building may have a display panel installed. When there is a fire alarm on the floor where the display panel is installed, or the neighboring floor above or below it, the display panel will give a horn/strobe alarm and display the floor No., the room No., and some other position information of the fire alarm.

## **II. Product features**

- ✓ Each display panel is connected with a fire alarm control panel via a RS-48 bus. At most 99 display panels may be connected with each RS-485 bus.
- ✓ The display panels can display fire alarm messages or feedback messages only rather than fault messages, action messages or other messages.
- ✓ A fire alarm control panel may be used for setting the display area of a display panel. The set display panel can display the fire alarm messages of the designated area (floor display) only. Note: See the User's Manual of the fire alarm control panel for the setting method.
- ✓ It can replace a JB-FSD-981 fire display panel in a 2100 system.

## **III. Technical parameters**

- 1. Executive standard: General Technical Conditions for Fire Indicating Panels (GB17429-1998)
- 2. Display capacity: Each display panel can display the fire alarm messages of floors -10~90 and at most 99 fire alarm messages or feedback messages.
- 3. Wiring system: Four-wire system, power lines (+24V, GND) and RS485 signal lines (485A, 485B)
- 4. Operating environment: Indoor; temperature:  $-10^{\circ}C \sim +50^{\circ}C$ ; relative humidity:  $\leq 95\%$  (40°C, without condensation)
- 5. Power supply: DC 24V  $\pm 20$  %
- 6. Overall power consumption: < 3W
- 7. Contact capacity: Relay dry contacts, normally open or normally closed, capacity: 1.25A/DC30V (resistive load)

# IV. Appearance and dimensions (see Fig.1)

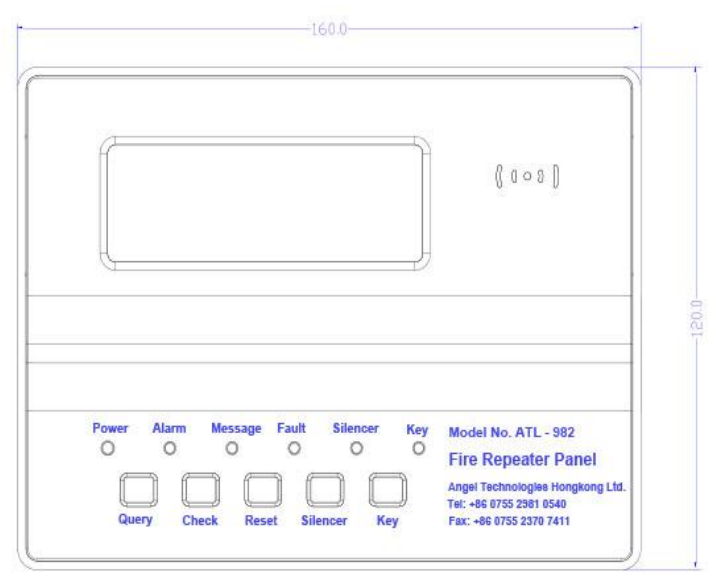

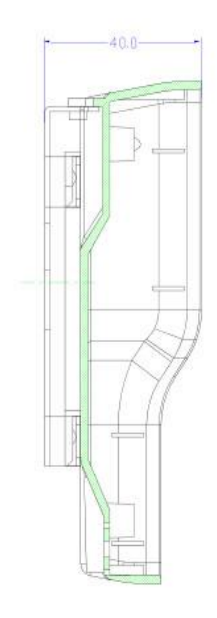

Fig.1

## V. Use and engineering application

1. Fig.2 is the schematic diagram of the terminals of a display panel.

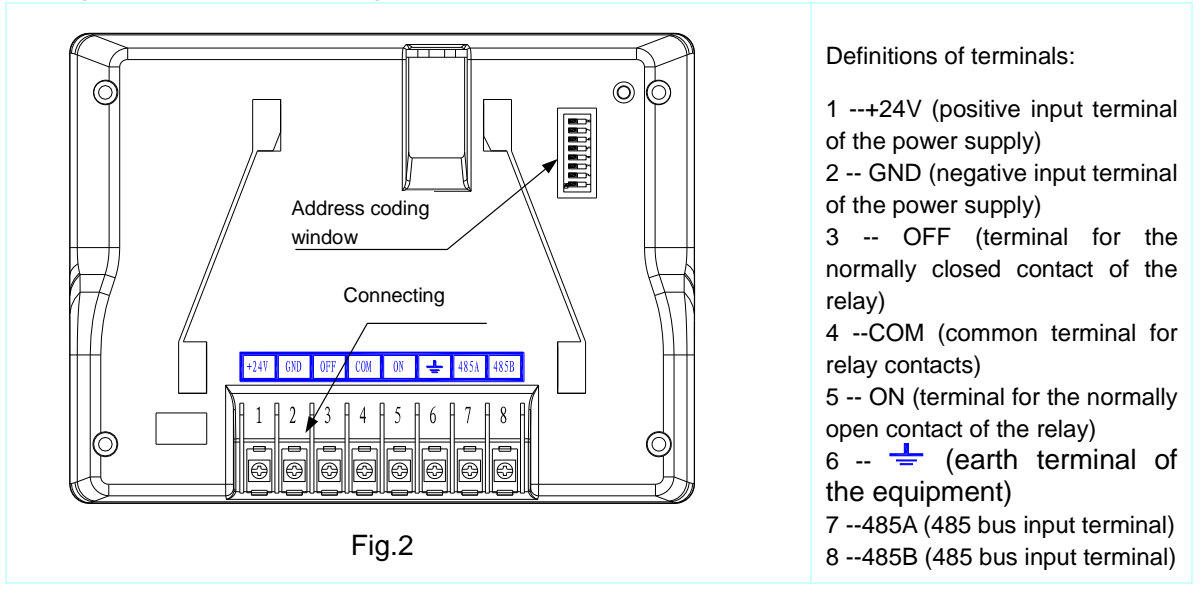

2. Fig.3 shows the general functions and wiring diagram of the product.

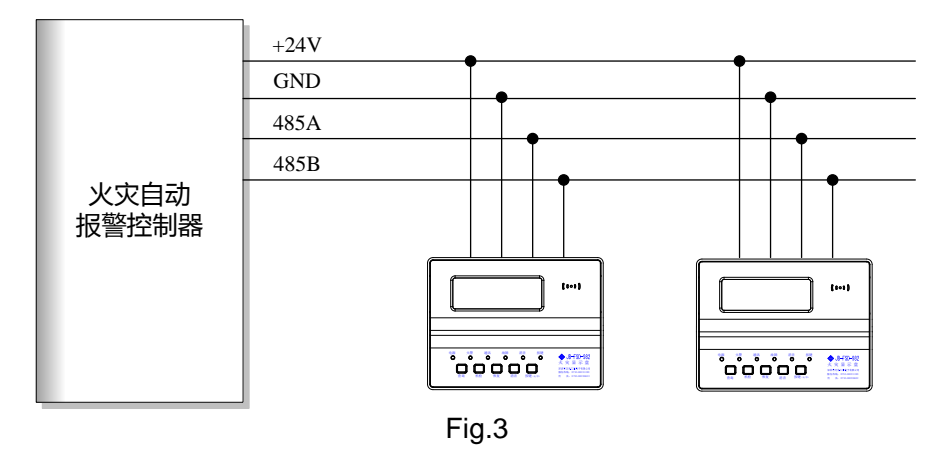

- 3. Functions and usage of the product:
  - 1) The displayed content

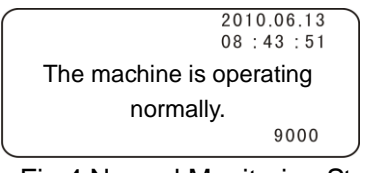

Fig.4 Normal Monitoring Status

If the display panel operates normally after startup, "The machine is operating normally," as shown in Fig.4 will be displayed. The current date and time are displayed at the top right corner of the screen. The time is synchronous with that of the host machine of the fire alarm control panel and is refreshed by it (there is some interval for refreshing). The currently supported control system is displayed at the lower right corner of the screen. If "2100" is displayed, it means that a 2100 control system is supported; if 9000 is displayed, it means that a 9000 control system is supported. The specific control system supported depends on the eighth digit of the address dial switch on the back of the display panel. For more details, see 10) Setup of address parameters and control system.

The display panel can display 99 fire alarm messages or feedback messages. When set to the floor display mode, each display panel can display all the fire alarms of the floor. When there are multiple fire alarms, the equipment will display them in an automatic rolling way. See Fig.5 for the

interface.

| Total number of fire alarms 03                       | 2010.06.13<br>08 : 45 : 34 |
|------------------------------------------------------|----------------------------|
| 01) 06月13日08 :<br>Three-floor manual<br>alarm button | 45                         |
| Fig.5 Fire Alarm D                                   | isplay Status              |

#### 2) Display and statuses of indicators

| Name          | Color  | Description                                                                                                    |  |
|---------------|--------|----------------------------------------------------------------------------------------------------|--|
| POWER         | Green  | If the power supply is normal, the green POWER indicator will remain lit.                                                                                         |  |
| FIRE          | Red    | It is out at ordinary times and will be lit in case of any fire alarm(s).                                                                                         |  |
| COMMUNICATION | Green  | It blinks under normal circumstances and is out in case of a communication fault.                                                                                 |  |
| FAULT         | Yellow | In case of an equipment fault, the yellow FAULT indicator will be lit.                                                                                            |  |
| MUTE          | Green  | It will be lit after the system or the equipment is muted.                                                                                                    |  |
| KEY           | Green  | If it is lit, it suggests that the keyboard lock is unlocked and all key<br>functions are enabled; if it is out, it suggests that the keyboard lock<br>is locked. |  |

#### 3) Functions of the keyboard lock

Keys <u>SYSTEM TEST</u>, <u>QUERY</u>, and <u>RESET</u> can be operated only when the keyboard lock is unlocked, otherwise they cannot. After a combined password is set for the keys and keys <u>KEY</u> (<u>ENABLE/DISABLE</u>), <u>RESET</u> and <u>QUERY</u> are pressed once in order, the keyboard lock will be unlocked and the KEY indicator will be lit. After the <u>KEY (ENABLE/DISABLE)</u> is pressed again after that, the keyboard lock will be locked again and the KEY indicator will go out.

#### 4) Muting

After the **SYSTEM MUTE** key is pressed, the fire alarm tone will be eliminated, the MUTE indicator will be lit and the normally closed contact of the relay will be closed. After receiving another fire alarm, another horn/strobe alarm signal may be triggered and the MUTE indicator will go out automatically.

Note: After receiving a MUTE command from an automatic fire alarm control panel, the display panel can also realize the muting function.

5) System test

After the SYSTEM TEST key is pressed after the keyboard lock is unblocked, all the indicators on the display panel will be lit, the buzzer will buzz and the LCD backlight will be lit too. Two seconds later, all the indicators (except for the POWER indicator) will go out, the buzzer will stop buzzing, the system test is completed and the equipment restores the status before the system test. Note: The system test function is disabled when there is a fire alarm.

6) Reset

After the **RESET** key is pressed after the keyboard lock is unblocked, all the indicators (except for the POWER indicator) on the display panel will go out, the fire alarm tone will disappear, the normally closed contact of the relay will get closed and all the fire alarm records of the equipment will be deleted.

Note: After receiving a RESET command from an automatic fire alarm control panel, the display panel can also realize the reset function.

#### 7) Query

After the equipment receives two or more fire alarm messages, it will display the fire alarm messages automatically and circularly. After the QUERY key is pressed after the keyboard lock is unlocked, the equipment will enter the manual display status. Each time after the QUERY key is pressed, the equipment will display the next fire alarm message. If the QUERY key is not operated within eight seconds, the equipment will automatically return to the circular display status.

8) External relay

The equipment includes a group of relay external control contacts (normally open or normally closed). After the equipment receives a fire alarm message, the external relay will be started. Status of the external relay: Under normal circumstances, OFF and COM are closed and ON and COM are open; in case of a fire alarm, OFF and COM are open and ON and COM are closed.

9) Communication indication

When the display panel is communicating with the automatic fire alarm control panel normally, the COMMUNICATION indicator on the display panel is on, which indicators normal communication.

10) Setup of address parameters and control system

During the installation of the display panel, its address must be set according to the specific installation location. The address is set through a JP3 dial switch on the main board on the back of the display panel (see Fig.2 for its location). The JP3 dial switch has eight dial digits in all, wherein the first to the seventh digits are used for setting the address (see Fig.6 and Fig.7), and the eighth digit for choosing the 2100 control system or the 9000 control system. If the JP3 dial switch is pulled to the ON position, the 9000 control system will be chosen (see Fig.6); if it is pulled to the OFF position, the 2100 control system will be chosen (Fig.7). Corresponding content is displayed at the lower right corner of the screen.

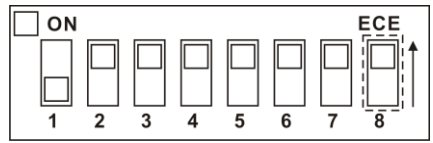

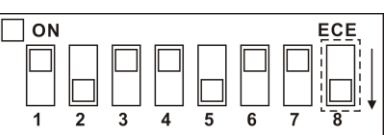

Fig.6 Address Codes of the 9000 Control System Fig.7 Address Codes of the 2100 Control System If the short-circuit block is pulled to the ON position, the digit will be set to be "0"; if it is pulled to the OFF position, the digit will be set to be "1." Address setup is calculated through a binary coding method (popularly speaking, binary numbers like 1, 2, 4, 8, 16, 34, 64 and so on are used). For example, if the JP3 dial switch is set to be "1000000" (see Fig.6), the address will be 1+0+0+0+0+0=1; and if it is set to be "0100100" (see Fig.7), the address will be 0+2+0+0+16+0+0=18.

#### VI. Installation and wiring

A special base is necessary during the installation of a display panel. As shown in Fig.8, the external dimensions, the mounting hole diameter and the mounting hole spacing of the special base are 101.5mm×14mm×86mm (L×B×H), 4.5mm and 58mm ~ 62mm respectively.

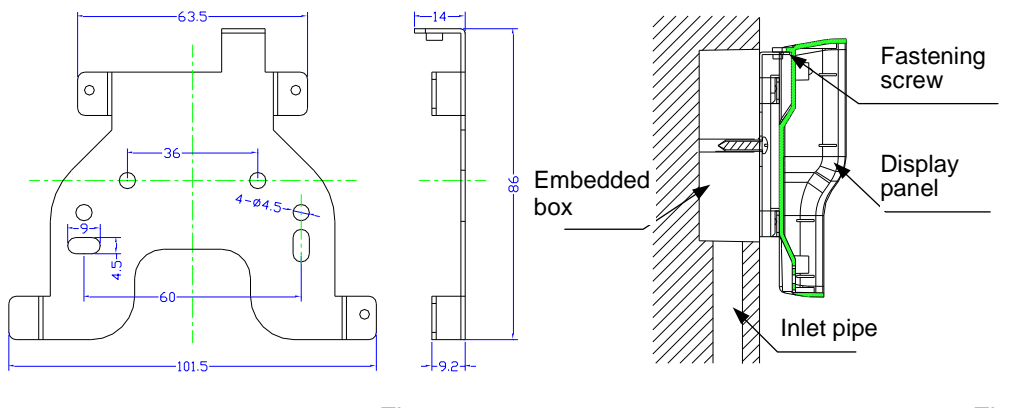

Fig.8

Fig.9

A JB-FSD-982 fire display panel consists of a base and a display panel. It is subject to a wall-mounted installation. Its external wires may be directly connected with the terminals on the rear panel of the display panel. See Fig.9 for the schematic diagram of the mounting base of the display panel. Base fixing: Fix the base of the display panel on the embedded box.

Wiring: Connect the leads stretching out from the junction box with the terminals on the display panel and do a correct wiring according to the contents marked on the terminals.

Fix the display panel.

Arrange the guide slot on the back of the display panel so it aligns with the mounting base and press the display panel with a downward force along the wall until the guide slot fits the mounting base perfectly. After that, lock the small hook on the upside of the back of the display panel with the guiding sheet on the mounting base with some matched screws (see Fig.9).

Precautions A

Please inspect whether or not the circuit of the equipment suffers short circuit, open circuit, wrong wiring and other defects.

The display panel is a precise electronic product and therefore needs to be managed by a specific person. No other persons are allowed to operate it without permission.

Please wipe the surface of the equipment with alcohol.

## VII. Fault analysis and troubleshooting

| Fault<br>phenomenon                                                                         | Possible cause                                                                                                    | Troubleshooting method                                                                                                    | Remarks |
|---------------------------------------------------------------------------------------------|----------------------------------------------------------------------------------------------------|----------------------------------------------------------------------------------------------------|---------|
| The display panel fails<br>to display or has an<br>abnormal display after<br>being started. | a. The power supply is abnormal;<br>b. The connection with the fire alarm<br>control panel is poor; or<br>c. The LCD or the CPU are damaged. | <ul><li>a. Inspect the DC24V power supply;</li><li>b. Inspect the power line; or</li><li>c. Send the display panel back to the factory for repair.</li></ul> |         |
| The equipment cannot be started.                                                            | The DC 24V power supply is not connected.                                                                                                    | Inspect the DC24V power supply.                                                                                                    |         |
| The fire alarm control panel cannot be registered.                                          | The RS-485 bus is poorly or wrongly connected.                                                                                               | Inspect the RS-485 bus and reconnect it.                                                                                                    |         |
| The display panel has<br>abnormal<br>communication.                                         | The system chosen is not proper and the eighth digit of the dial switch is wrongly pulled.                                                   | Pull the eighth digit of the dial switch to the correct position.                                                                                            |         |